# **Comment arriver à signer une pétition sur le site de l'Assemblée Nationale ?** Suivez le guide !

### 1. <u>À partir du 17 novembre</u>, rendez-vous sur :

https://petitions.assemblee-nationale.fr/initiatives/i-1109. La fenêtre suivante apparaît :

| pétitions                                                                                        |                                                                                                    | Accueil                                                                | Liste des pétitions                        | Aide |               | rechercher 4                                                        | 2         |
|--------------------------------------------------------------------------------------------------|----------------------------------------------------------------------------------------------------|------------------------------------------------------------------------|--------------------------------------------|------|---------------|---------------------------------------------------------------------|-----------|
| Soutenez<br>instaurar<br>matière c                                                               | a la proposition de la<br>at le référendum d'i<br>constitutionnelle (R                                                                                                    | oi constitu<br>initiative c<br>ICC)                                    | itionnelle<br>itoyenne                     | en   | Date limite d | e recueil des signatures                                            |           |
| PÉTITION                                                                                         |                                                                                                    |                                                                        |                                            |      |               |                                                                     |           |
|                                                                                                  |                                                                                                    |                                                                        |                                            |      |               |                                                                     | Aidez-moi |
| Soutenez<br>instaurant<br>matière co<br>Clara EGGER<br>La pétition reprend<br>adressons aux dépu | la proposition de loi<br>t le référendum d'init<br>onstitutionnelle (RICC<br>7/11/2022 Identifiant: N°1109<br>la forme d'une proposition de loi, précédu<br>tés (le texte complet est disponible en lig | constitutio<br>ciative citoy<br>C)<br>ée d'un extrait de l'exp<br>ne). | onnelle<br>/enne en<br>posé des motifs que | nous |               | O/100 000<br>signature<br>Dentifiez-vous pour<br>signer la pétition | 3         |

- → Cliquer sur le bouton « Identifiez-vous pour signer la pétition ».
- 2. Ce qui amène à la page suivante :

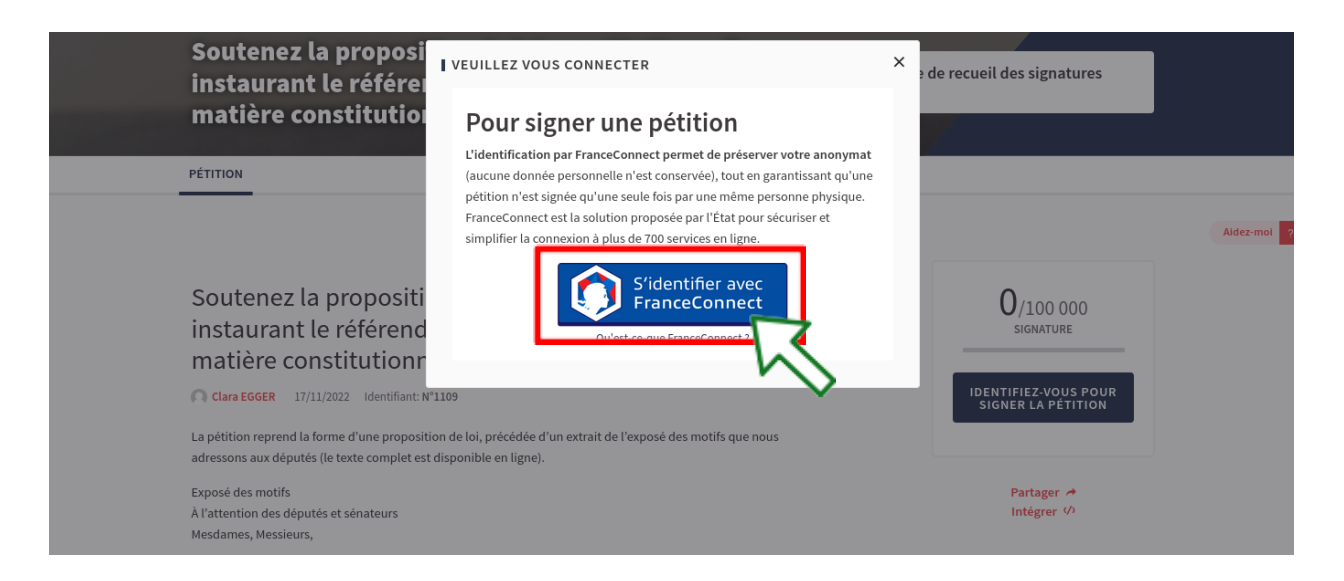

 $\rightarrow$  Cliquer sur le bouton « S'identifier avec FranceConnect ».

## 3. Cette page s'affiche alors :

| $\leftarrow$ $\rightarrow$ C $\textcircled{a}$ | ○       A       ≠²       https://app.franceconnect.gouv.fr/api/v1/authorize?client_id=c13d5172-d662-4e2e-9d4b-6f8c0345c5b       ☆       ②       In       ③       III       ③       III       ④       III       ④       III       ④       III       ●       III       ●       III       ●       III       ●       III       ●       III       ●       III       ●       III       ●       IIII       ●       IIII       ●       IIII       ●       IIII       ●       IIII       ●       IIII       ●       IIII       ●       IIII       ●       IIII       ●       IIIII       ●       IIIIIIIIIIIIIIIIIIIIIIIIIIIIIIIIIIII | Ξ |
|------------------------------------------------|----------------------------------------------------------------------------------------------------|---|
|                                                | Je choisis un compte pour me connecter sur :                                                                                                    |   |
|                                                | l'Assemblée nationale - Signataire                                                                                                    |   |
|                                                | impots.gouv.fr 例iAssurance 多 L'Identité<br>Maladie                                                                                                    |   |
|                                                |                                                                                                    |   |
| c                                              | liquer ici 🔳 Se souvenir de mon choix OU ici                                                                                                    |   |
|                                                |                                                                                                    |   |

FranceConnect offre le choix de se connecter à partir du compte de plusieurs organismes. Choisir un organisme pour lequel vous avez un compte et dont vous vous souvenez les identifiants .  $\rightarrow$  Cliquer sur le bouton de l'Assurance Maladie » ou celui des Impôts, communs à tous.

### 4. Connexion à un des comptes :

a) Choix A : compte de l'Assurance Maladie : voici la page s'affichant :

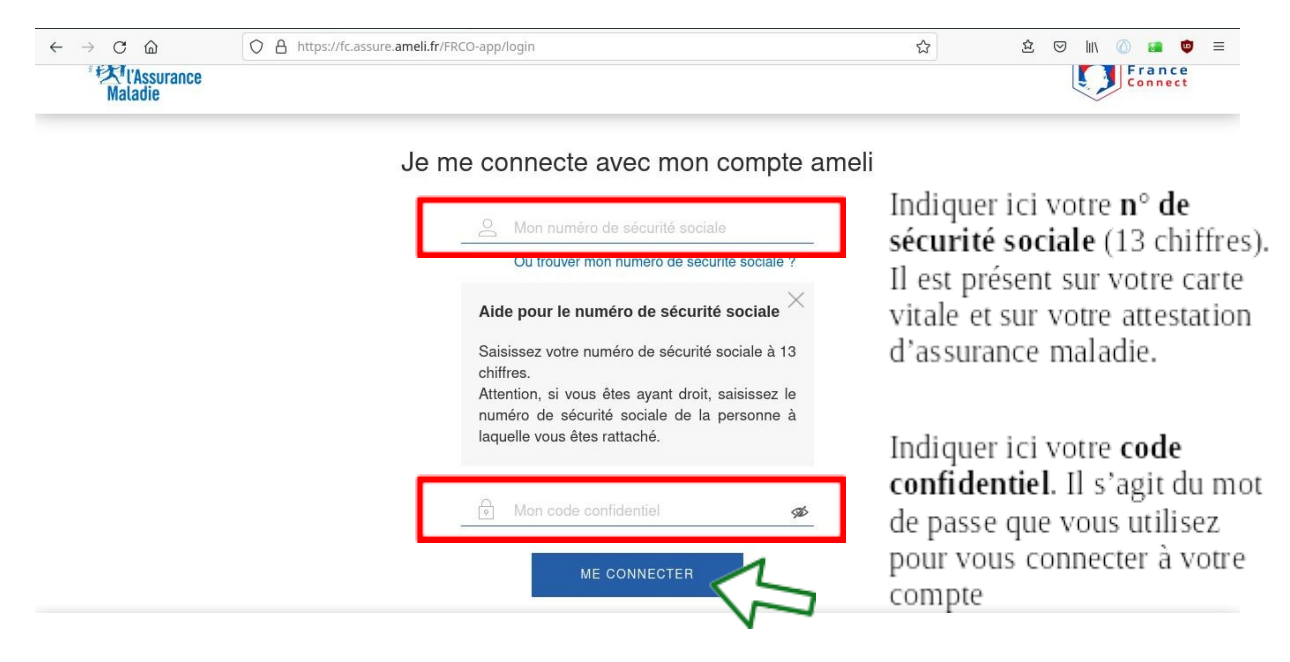

 $\rightarrow$  Indiquer son n° de sécurité sociale, son code confidentiel (mot de passe) et cliquer sur « Me connecter ».

| RÉPUBLIQUE<br>FRANÇAISE<br>Libere<br>Equite<br>Function<br>Function | <ul> <li>Retourner à FranceConnect</li> </ul>                                                                                                    |
|---------------------------------------------------------------------|----------------------------------------------------------------------------------------------------|
| Je me connecte avec mon compte impots.gouv.fr                       | Aide                                                                                                    |
| Numéro fiscal 13 chiffres                                           | - Où trouver votre numéro fiscal ?                                                                                                    |
| Continuer                                                           | SI vous disposez déjà d'un espace particulier, vous pouvez <u>recevoir votre</u><br>numéro fiscal par courriel.<br>Il figure aussi en haut de la première page de votre dernière déclaration<br>de revenus reçue <u>ou sur vos avis e</u> :<br><b>POUR DÉCLARER SUR IMPOTS.GOUV.FR</b> |
| $\sim$                                                              | VOTRE N-FISCAL POUR DÉCLARER EN LIGNE SI VOUXS MAVEZ PAS ENCORE DE MOT DE PASSE DÉCLARANT 1 122450707224 IN TAACÉS EN LIGNE EN LIGNE                                                                                                    |
|                                                                     | DÉCLARANT 2 REVENU FISCAL DE RÉFÉRENCE : REPORTEZ-NOUS<br>À VOTRE DERMER AVIS D'MINÔT SUR LE REVENU                                                                                                    |
|                                                                     | Illustration : emplacement de votre numéro fiscal, sur votre déclaration                                                                                                    |
|                                                                     | Vos références                                                                                                    |

b) Choix B : compte des Impôts : voici la page qui s'affiche :

En cas de difficulté pour trouver votre n° fiscal, consultez le panneau d'information situé à droite. Vous pouvez trouver ce n° sur vos déclaration d'impôt. Cliquer sur «**Continuer** ».

Renseigner ensuite le mot de passe que vous utilisez d'habitude pour vous connecter au site des impôts :

| Je me connecte avec mon compte impots.gouv.fr                             | Aide                                                    |
|---------------------------------------------------------------------------|---------------------------------------------------------|
| Numéro fiscal                                                             | - Vous avez oublié votre mot de passe                   |
| 4                                                                         | Vous pouvez repouveler votre mot de parte vielaues dirs |
| Mot de passe                                                              |                                                         |
| •                                                                         | + Se connecter avec FranceConnect                       |
|                                                                           | + Gestion des <i>caokies</i>                            |
| En cliquant sur «Connexion», vous acceptez que vos ses personnelles (nom, |                                                         |

Si vous ne vous rappelez plus de votre mot de passe, vous pouvez le renouveler (cf. cadre orange de la capture d'écran). Une fois le mot de passe entré, cliquer sur « **Connexion** ».

6. Quel que soit le cas de figure (passage par le compte des impôts ou de l'assurance maladie), la page suivante s'affiche :

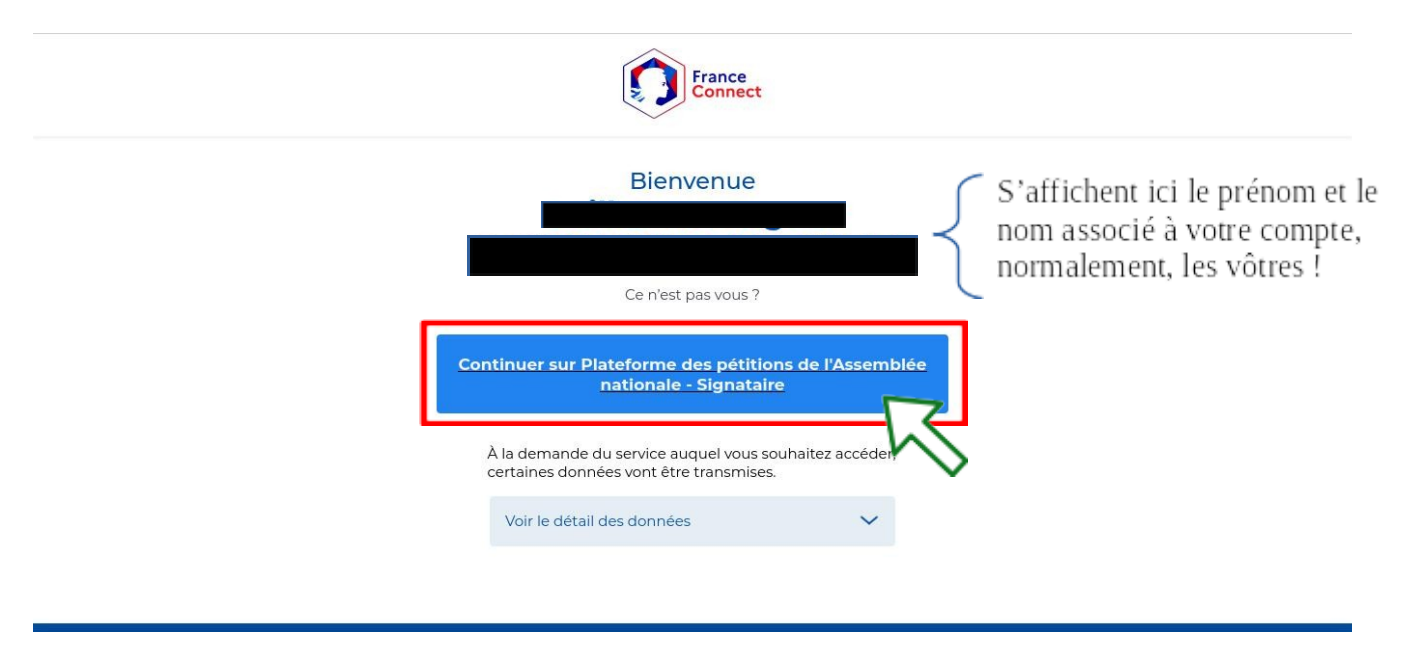

→ Cliquer sur « Continuer sur Plateforme des pétitions de l'Assemblée Nationale ».

### 7. Cette action redirige vers la page de la pétition :

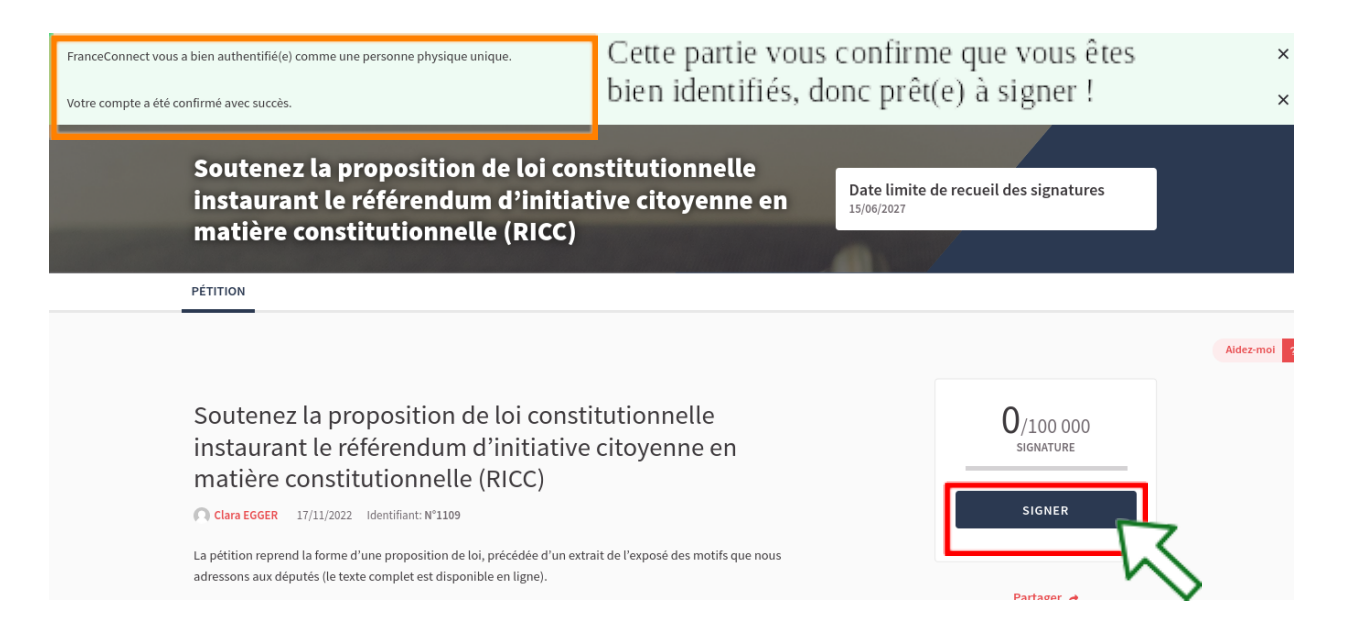

 $\rightarrow$  Cliquer sur le bouton « **SIGNER** », on y est presque !

# 8. On est redirigé ensuite sur la page suivante :

| Veuillez compléter le formulaire ci-dessous pour valider votre signature. Aucun<br>lien ne sera établi ni stocké entre votre identité et le département saisi. | Veuillez compléter le formulaire ci-dessous pour valider votre signature. Au<br>lien ne sera établi ni stocké entre votre identité et le département saisi. |
|----------------------------------------------------------------------------------------------------|----------------------------------------------------------------------------------------------------|
| DMPLÉTEZ VOS DONNÉES                                                                                                    | COMPLÉTEZ VOS DONNÉES                                                                                                    |
| Sélectionnez votre département                                                                                                    | Sélectionnez votre département                                                                                                    |
| Sélectionnez votre département                                                                                                    | 34 - Hérault                                                                                                    |
| Je certifie etre citoyen français ou resider regulierement en France, ainsi que                                                                                | 🗴 🖉 Je certifie étre citoyen français ou résider régulièrement en France, ainsi que                                                                         |
| l'exactitude du département saisi.                                                                                                    | l'exactitude du département saisi. *                                                                                                    |
| Nous collectons le departement de residence car la Conference des presidents de l'Assemble                                                                     | Nous collectons le département de résidence car la Conférence des présidents de l'Assemblée                                                                 |
| nationale peut décider d'organiser un débat en séance publique sur une pétition ayant recueilli                                                                | nationale peut décider d'organiser un débat en séance publique sur une pétition ayant recueil                                                               |
| au moins 500 000 signatures, issues d'au moins 30 départements ou collectivités d'outre-mer.                                                                   | au moins 500 000 signatures, issues d'au moins 30 départements ou collectivités d'outre-mer.                                                                |
| Continuer                                                                                                    | Continuer                                                                                                    |

→ Cliquer sur le menu déroulant « Sélectionner votre département », le choisir puis cocher la case « Je certifie [...] du département saisi » , et enfin, cliquer sur « Continuer ».

# 9. Voici l'affichage survenant :

| <ul> <li>Retour</li> <li>Signer Soutenez la proposition de loi<br/>constitutionnelle instaurant le<br/>référendum d'initiative citovenne en</li> </ul> | Toutes nos félicitations ! La pétition <b>Soutenez la proposition de loi</b><br>constitutionnelle instaurant le référendum d'initiative citoyenne en<br>matière constitutionnelle (RICC) a bien été signée. |  |  |
|----------------------------------------------------------------------------------------------------|----------------------------------------------------------------------------------------------------|--|--|
| matière constitutionnelle (RICC)                                                                                                    | PÉTITION SIGNÉE AVEC SUCCÈS                                                                                                    |  |  |
| • Complétez vos données                                                                                                    | Retour à la pétition                                                                                                    |  |  |
| • Terminer                                                                                                    | $\sim$                                                                                                    |  |  |

Vous avez réussi à signer sur la plateforme de l'Assemblée Nationale et nous vous en remercions chaleureusement ! Vous pouvez à présent retourner sur la pétition (en cliquant sur " **Retour vers la pétition** ") pour nous aider davantage en la relayant (très important pour nous).

#### 10. Partage de la pétition :

# en complément du lien du site de l'Assemblée Nationale ici : <u>https://petitions.assemblee-nationale.fr/initiatives/i-1109</u>,

# nous vous invitons à partager également celui vers la <u>plateforme RIC France :</u> <u>https://petition.ric-france.fr/assemblee-nationale</u>

En effet, pédagogique, celle-ci s'adresse directement aux futurs signataires et sert à :

- vérifier si leur site supprime des signataires ;

- obtenir les coordonnées de contact des signataires pour informer au sujet de l'action et coordonner l'obtention de davantage de signatures ;

- faciliter l'obtention du bon nombre de signatures (100.000 ou 500.000) dans le temps imparti (1 an) ;

- faciliter l'utilisation du site de l'Assemblée Nationale en proposant ce présent tutoriel.

Nous vous invitons à partager la pétition à un maximum de monde autour de vous, à utiliser au maximum vos divers réseaux, afin de la diffuser de façon massive. Soutenir le RIC Constituant c'est nous permettre, à tous et à toutes, d'obtenir de nouvelles avancées pour toutes les causes qui nous sont chères et dans tous les domaines de notre vie, en se prononçant de manière souveraine à leur sujet.

Soyons le changement que nous voulons être !